2013/6/6

総合情報センター

## Internet Explorer 10 の<u>互換表示設定</u>手順

## はじめに

この設定は、Windows 7・Windows 8を問わず「Internet Explorer 10」で、Active! mail、ドキュメントリモートアクセス、ホームフォルダマウントサービス(検疫対象持込 パソコンの無線 LAN/有線 LAN 接続時のみ)を利用する際、事前に設定しておく必要が あります。

## 設定手順

- ① [Internet Explorer10] を起動します。(Windows 8 ではデスクトップ版 IE10 を起動)
- ② メニューバーの [ツール] をクリックし、[互換表示設定] をクリックします。

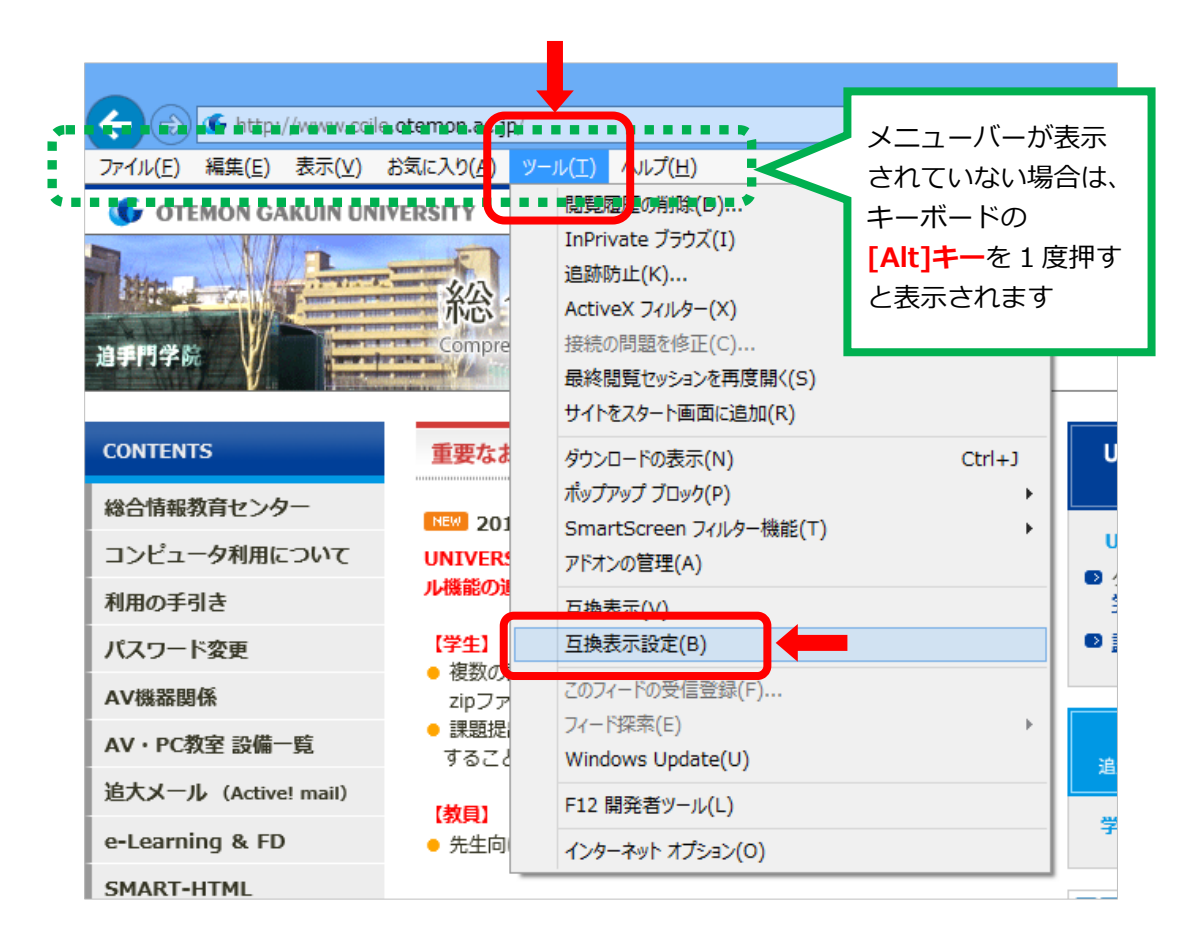

- 裏面へ続く-

③ [追加する Web サイト] に [otemon.ac.jp] と入力し、[追加] をクリックします。

| 互換表示設定                                     | ×              |  |
|--------------------------------------------|----------------|--|
| 互換表示で表示する Web サイトを追加および削除できる               | ţŢ.            |  |
| 追加する Web サイト( <u>D</u> ):                  |                |  |
| otemon.ac.jp                               | 追加(A)          |  |
| 互換表示に追加した Web サイト( <u>W</u> ):             |                |  |
|                                            | 削除( <u>R</u> ) |  |
|                                            |                |  |
|                                            |                |  |
|                                            |                |  |
|                                            |                |  |
|                                            |                |  |
|                                            |                |  |
| □ すべての Web サイトを互換表示で表示する(E)                |                |  |
| ✓ イントラネット サイトを互換表示で表示する(I)                 |                |  |
| ✓ Microsoft から更新された互換性リストをダウンロードする(U)      |                |  |
| Internet Explorer のフライバシーに関する声明を読んで詳細を確認する |                |  |
|                                            | 問じる(C)         |  |
|                                            |                |  |

④ [互換表示に追加した Web サイト] に [otemon.ac.jp] が追加されている事を確認し、
 [閉じる] をクリックします。

| 互換表示設定                                                                                            |                 | × |
|---------------------------------------------------------------------------------------------------|-----------------|---|
| 互換表示で表示する Web サイトを追加および削除できます。                                                                    |                 |   |
| 追加する Web サイト( <u>D</u> ):                                                                         |                 |   |
|                                                                                                   | 追加( <u>A</u> )  |   |
| 互換表示に追加した Web サイト( <u>W</u> ):                                                                    |                 |   |
| otemon.ac.jp                                                                                      | 削除( <u>R</u> )  |   |
|                                                                                                   |                 |   |
| □ すべての Web サイトを互換表示で表示する(E)                                                                       |                 |   |
| <ul> <li>✓ 1ンFフィット サイトを互換衣示 じ衣示 9 る(1)</li> <li>✓ Microsoft から更新された互換性リフトをがらいコードする(11)</li> </ul> |                 |   |
| Internet Explorer のプライバシーに関する声明を読んで詳細を確認する                                                        |                 |   |
|                                                                                                   | 閉じる( <u>C</u> ) |   |

⑤ [Internet Explorer10] を一度終了し、再度起動してください。